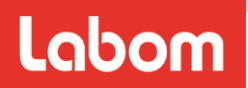

## **Druckmessumformer PASCAL Ci4**

Typenreihe Cl4xxx

# Betriebsanleitung

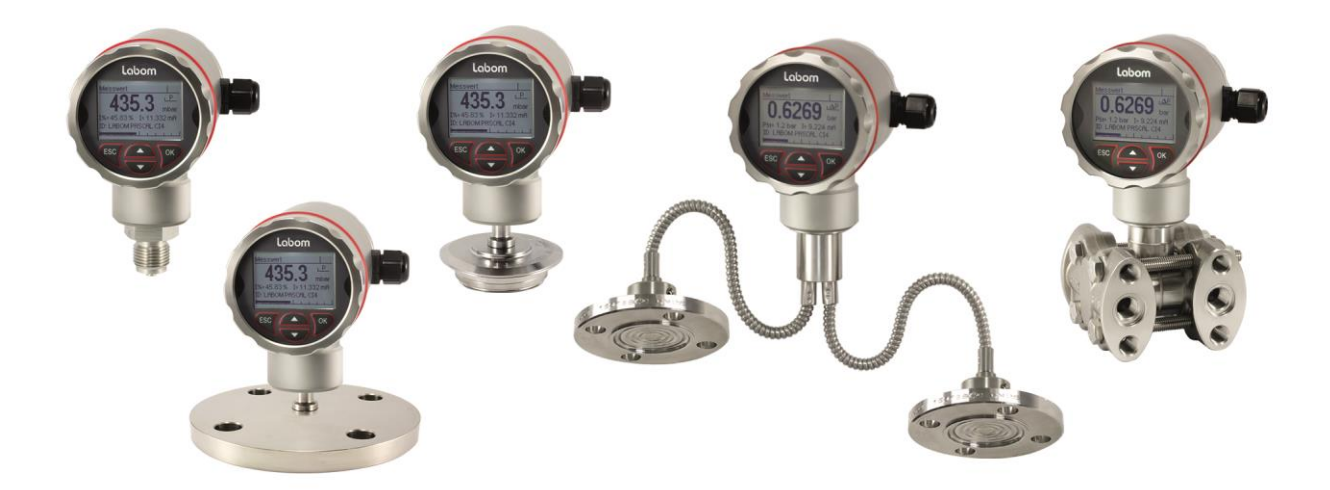

| Allg | emeine Angaben                                                                                                    | 2                                                                                                    |
|------|----------------------------------------------------------------------------------------------------|----------------------------------------------------------------------------------------------------|
| 1.1  | Sicherheitshinweise                                                                                                    | 2                                                                                                    |
| 1.2  | Bestimmungsgemäße Verwendung                                                                                                    | 2                                                                                                    |
| Tran | sport und Lagerung                                                                                                    | 2                                                                                                    |
| Mon  | tage / Inbetriebnahme                                                                                                    | 2                                                                                                    |
| 3.1  | Geräte mit Druckmittler                                                                                                    | 2                                                                                                    |
| 3.2  | Differenzdruckgeräte                                                                                                    | 3                                                                                                    |
| 3.3  | Mechanische Installation                                                                                                    | 3                                                                                                    |
| 3.4  | Elektrischer Anschluss                                                                                                    | 3                                                                                                    |
| 3.5  | Montage des abgesetzten Displays                                                                                                    | 4                                                                                                    |
| Betr | ieb                                                                                                    | 6                                                                                                    |
| 4.1  | Testklemmen                                                                                                    | 6                                                                                                    |
| 4.2  | Display entfernen / Schreibschutz aktivieren                                                                                                    | 6                                                                                                    |
| 4.3  | Kontrast einstellen                                                                                                    | 7                                                                                                    |
| 4.4  | Wartung / Service                                                                                                    | 7                                                                                                    |
| Dem  | ontage                                                                                                    | 8                                                                                                    |
| Bed  | ienungsanleitung                                                                                                    | 9                                                                                                    |
| 6.1  | Grundlagen des Bedienkonzeptes                                                                                                    | 9                                                                                                    |
| 6.2  | Anzeigemodus / Messwertanzeige                                                                                                    |                                                                                                    |
| 6.3  | Menümodus / Bedienmenü                                                                                                    | .13                                                                                                    |
| 6.4  | Der Menübaum                                                                                                    | . 16                                                                                                    |
|      | Allge<br>1.1<br>1.2<br>Tran<br>Mon<br>3.1<br>3.2<br>3.3<br>3.4<br>3.5<br>Betr<br>4.1<br>4.2<br>4.3<br>4.4<br>Dem<br>Bedi<br>6.1<br>6.2<br>6.3<br>6.4 | Allgemeine Angaben         1.1 Sicherheitshinweise         1.2 Bestimmungsgemäße Verwendung         Transport und Lagerung         Montage / Inbetriebnahme         3.1 Geräte mit Druckmittler         3.2 Differenzdruckgeräte         3.3 Mechanische Installation         3.4 Elektrischer Anschluss         3.5 Montage des abgesetzten Displays         Betrieb         4.1 Testklemmen         4.2 Display entfernen / Schreibschutz aktivieren         4.3 Kontrast einstellen         4.4 Wartung / Service         Demontage         Bedienungsanleitung         6.1 Grundlagen des Bedienkonzeptes         6.2 Anzeigemodus / Messwertanzeige         6.3 Menümodus / Bedienmenü         64 Der Menübaum |

## 1 Allgemeine Angaben

Diese Betriebsanleitung enthält Hinweise für die ordnungsgemäße Installation und Verwendung des Gerätes. Beachten Sie neben dieser Betriebsanleitung die gesetzlichen Vorschriften, bestehende Normen, die ergänzenden technischen Daten des zugehörigen Datenblattes (siehe www.labom.com) sowie die Angaben auf dem Typenschild.

#### 1.1 Sicherheitshinweise

Die Montage, Inbetriebnahme, Wartung oder Demontage des Gerätes darf nur mit geeigneter Ausrüstung durch dafür ausgebildetes Fachpersonal erfolgen, das vom Anlagenbetreiber dazu autorisiert wurde.

# $\mathbf{V}$

#### Warnung

Durch falsche Montage oder ungeeignete Geräte kann Messstoff austreten.

- Gefahr von schweren Verletzungen oder Sachschäden
- Stellen Sie sicher, dass das Messgerät f
  ür den Prozess geeignet ist und keine Besch
  ädigungen aufweist.

Wenn Sie ein Gerät mit EX- oder SIL-Zulassung erworben haben, entnehmen Sie die relevanten Daten und Hinweise der beiliegenden EX- bzw. SIL-Anleitung. Diese finden Sie ebenfalls auf unserer Homepage www.labom.com.

#### 1.2 Bestimmungsgemäße Verwendung

Das Gerät ist geeignet zur Druckmessung von Gasen, Dämpfen und Flüssigkeiten wie im Datenblatt spezifiziert.

#### 2 Transport und Lagerung

Lagern und transportieren Sie die Geräte unter trockenen, sauberen Bedingungen möglichst in der Originalverpackung und vermeiden Sie Stöße und übermäßige Vibrationen.

Zulässige Lagertemperatur: -40...80 °C

#### 3 Montage / Inbetriebnahme

Stellen Sie vor der Montage sicher, dass das Gerät hinsichtlich Druckbereich, Überdruckfestigkeit, Messstoffverträglichkeit, Temperaturbeständigkeit und Prozessanschluss für den Anwendungsfall geeignet ist.

Nach der Montage und dem elektrischen Anschluss ist das Gerät durch Einschalten der Spannungsversorgung betriebsbereit.

#### 3.1 Geräte mit Druckmittler

Entfernen Sie die Schutzkappe oder Schutzhülle vor der Trennmembran erst unmittelbar vor der Montage, um Verschmutzungen oder Beschädigungen zu vermeiden.

Berühren Sie die Trennmembran nicht mit den Fingern oder anderen Gegenständen. Stellen Sie den Druckmittler nicht auf der Membran ab. Selbst geringfügige Beulen oder Kratzer im Membranwerkstoff können die Messeigenschaften des Druckmittler-Systems beeinträchtigen.

Druckmessumformer und Druckmittler stellen ein geschlossenes System dar und dürfen nicht getrennt werden.

Weiterführende Informationen zum Betrieb mit Druckmittler finden Sie in dem Dokument TA\_031 im Internet unter www.labom.com.

## 3.2 Differenzdruckgeräte

Die Hochdruckseite ist mit einem Plus (+), die Niederdruckseite mit einem Minus (-) gekennzeichnet. Verbinden Sie die Plus-Seite mit dem Prozessanschluss mit dem höheren Druck. Bei Filterüberwachungen ist das z.B. die Einlassseite, bei Füllstandmessungen der untere Prozessanschluss.

## 3.3 Mechanische Installation

Verwenden Sie Dichtungen, die für den Prozessanschluss geeignet und gegen den Messstoff beständig sind.

Überprüfen Sie vor der Inbetriebnahme den Anschluss auf Druckdichtigkeit.

Die Einbaulage des Druckmesssystems ist frei wählbar. In der Standardausführung wird der Messumformer werkseitig auf senkrechte Montage eingestellt.

Durch die Einbaulage oder die mechanische Montage kann es je nach Druckbereich und Prozessanschluss zu einem Nullpunktversatz kommen. Überprüfen Sie nach der Montage den Nullpunkt und nehmen ggf. eine Nullpunktkorrektur vor.

## 3.4 Elektrischer Anschluss

Nehmen Sie die elektrische Installation erst nach dem Anbau an den Prozess vor. Verbinden Sie die elektrischen Anschlüsse bei abgeschalteter Versorgungsspannung.

| Ausgang (2-Leiter)            | 420 mA (204 mA)                                 |
|-------------------------------|-------------------------------------------------|
| Zulässige Versorgungsspannung | U <sub>V</sub> = 1230 VDC                       |
| Zulässige Bürde               | $R_B \leq (U_V - 12 \text{ V}) / 22 \text{ mA}$ |

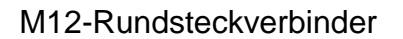

Kabelverschraubung

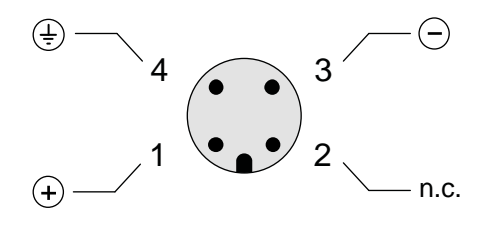

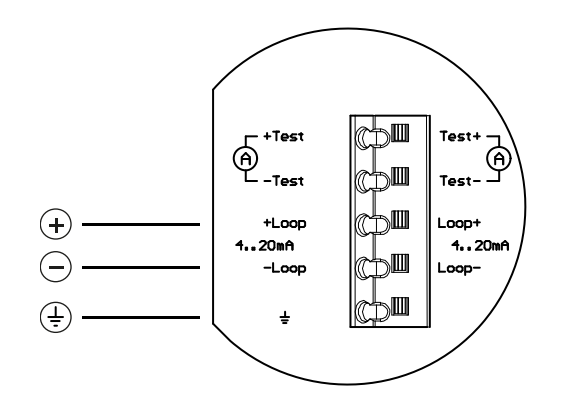

Kabelanschlussdose

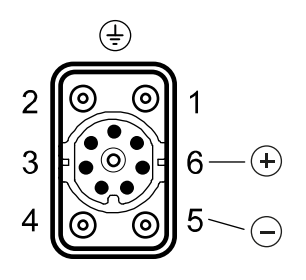

Bild 1: Varianten des elektrischen Anschlusses

Beachten Sie für elektrische Anschlüsse mittels Kabelverschraubung und Klemmblock folgende Hinweise:

- Vergessen Sie nicht, nach der Verbindung der Kabel die Kabelverschraubung festzuziehen.
- Drücken Sie bei Ausführungen mit Federklemmen mittels eines kleinen Schraubendrehers die Feder bis zum Anschlag herunter, bevor Sie das Kabel einführen. Sonst ist eine sichere elektrische Verbindung nicht gewährleistet.

#### 3.5 Montage des abgesetzten Displays

Optional können Sie mittels eines zusätzlichen kleinen Gehäuses die Anzeige- und Bedieneinheit entfernt von der Messstelle platzieren. Die Rückplatte des Gehäuses ist universell für Wandmontage oder Rohrmontage für Rohrdurchmesser von 30 – 64 mm geeignet. Für die Rohrmontage können Sie entsprechende Rundbügel bei LABOM beziehen.

Verwenden Sie für einen optimalen EMV-Schutz nur das mitgelieferte Kabel.

Wenn Sie das abgesetzte Display zusammen mit dem Gerät bestellt haben, ist die korrekte Montage bereits im Werk erfolgt. Sie müssen nur noch das Kabel verlegen und das abgesetzte Display montieren.

Wenn Sie das abgesetzte Display als Nachrüstsatz erhalten haben, gehen Sie bei der Montage wie folgt vor:

- 1. Demontieren Sie die Anzeige- und Bedieneinheit am PASCAL Ci4 sowie den Displaydeckel (siehe 4.2).
- 2. Ersetzen Sie diese durch den Adaptereinsatz samt Befestigungsring, die im Lieferzustand auf das Absetzgehäuse montiert sind. Verbinden Sie dabei das Kabel auf der Rückseite des Adaptereinsatzes mit dem Displaystecker am CPU-Modul.
- 3. Kürzen Sie, falls gewünscht, das mitgelieferte Kabel gemäß Ihrer Einbausituation. Farbcodes an den Klemmen geben an, welche Litze an welchen Kontakt angeschlossen werden muss (siehe Abbildung 2).
- 4. Montieren Sie das Gehäuse des abgesetzten Displays mittels der Befestigungslöcher an einer Wand, einem Rohr oder einer anderen, geeigneten Stelle.
- 5. Stecken Sie den M12-Stecker des Kabels in die Buchse am Adaptereinsatz.
- 6. Verbinden Sie nun das Kabel am Displaymodul mit dem entsprechenden Stecker auf der Klemmplatine im abgesetzten Gehäuse und setzen Sie das Displaymodul auf die gleiche Weise ein, wie beim Gerät selbst (siehe 4.2).
- 7. Verschließen Sie als letzten Schritt das abgesetzte Gehäuse mit dem Displaydeckel, der sich zuvor am Gerät befand.

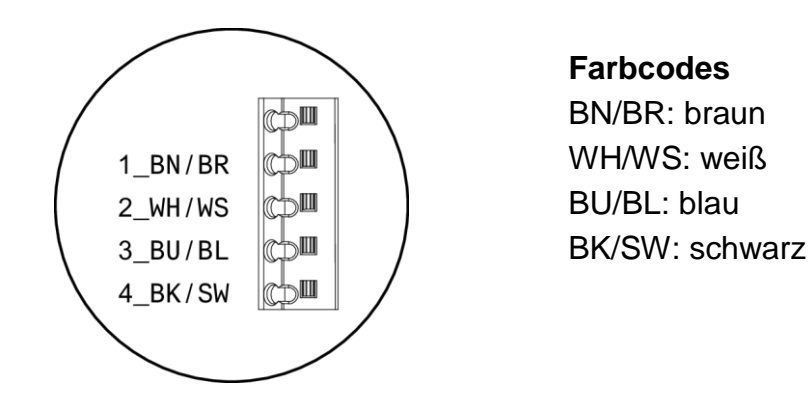

Abbildung 2: Anschluss des abgesetzten Displays

Dieser Umbau kann im laufenden Betrieb erfolgen. Wir empfehlen jedoch, das Gerät während des Umbaus abzuschalten.

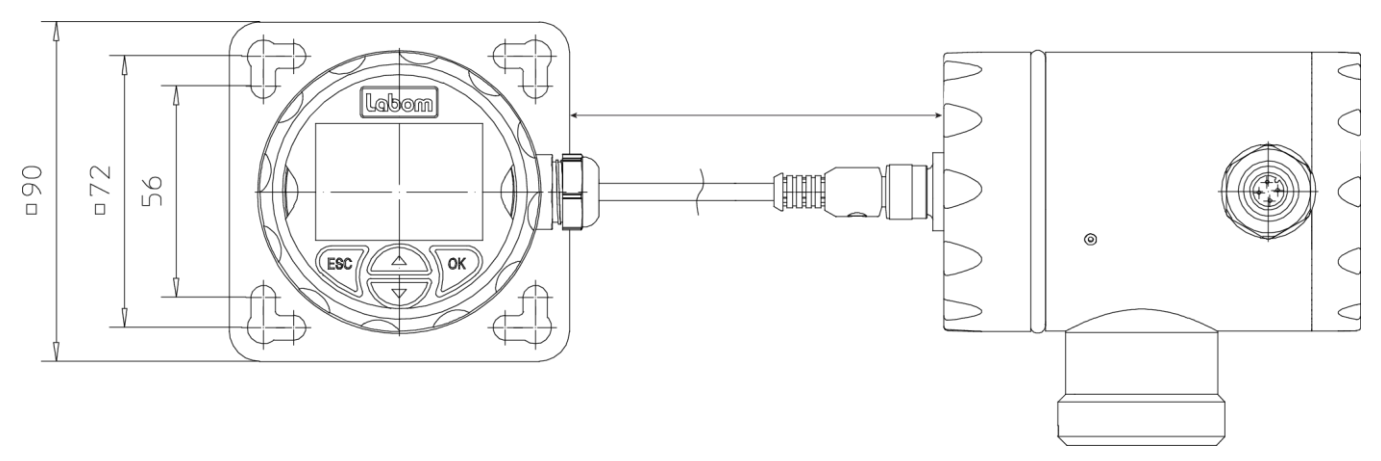

Abbildung 3: Abgesetzte Anzeige- und Bedieneinheit nach der Montage

#### 4 Betrieb

Während des Betriebes sind außer den einzuhaltenden Druck- und Temperaturgrenzen keine weiteren Besonderheiten zu beachten.

Zulässige Umgebungstemperatur: -40...80 °C

#### 4.1 Testklemmen

Sie können mittels der Testklemmen auf der Klemmplatine den Ausgangsstrom ohne Unterbrechung der Stromschleife prüfen. Wenn Sie ein Strommessgerät mit den Klemmen "+Test" und "-Test" auf der Klemmplatine verbinden, wird der Strom automatisch über das Messgerät geleitet.

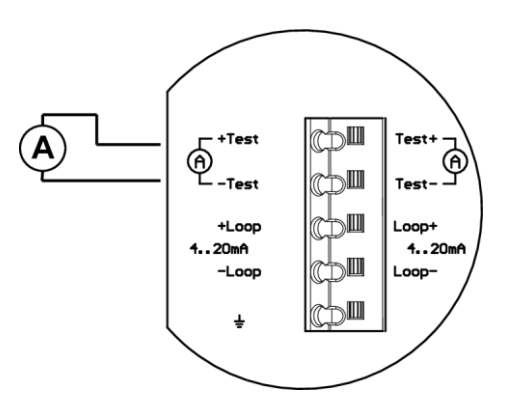

Abbildung 4: Strommessung mittels Testklemmen bei laufendem Betrieb

#### 4.2 Display entfernen / Schreibschutz aktivieren

Über einen Schiebeschalter im Gerät können Sie einen Schreibschutz aktivieren und damit die Parametrierung des Gerätes über das Display sowie über HART unterbinden (nicht für Cl4xx3 mit rückseitigem Prozessanschluss).

Um den Schreibschutz zu aktivieren, müssen Sie zuerst das Displaymodul entfernen. Gehen Sie dabei wie folgt vor:

- Schrauben Sie den Frontdeckel ab
- Drehen Sie das Displaymodul um 20° gegen den Uhrzeigersinn
- Heben Sie das Displaymodul nach vorne ab

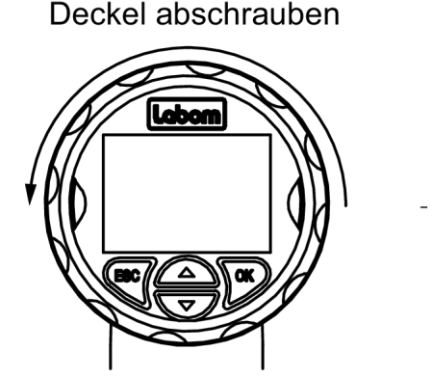

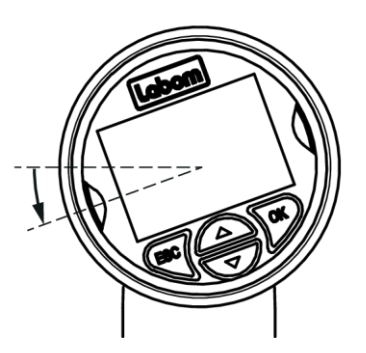

Display 20° drehen

Display abnehmen

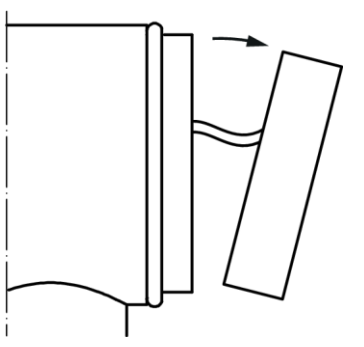

Abbildung 5: Demontage des Displays

Nach dem Entfernen des Displaymoduls können Sie den Schiebeschalter auf dem CPU-Modul erreichen. Der Schreibschutz ist aktiv, wenn der Schiebeschalter auf "ON" steht.

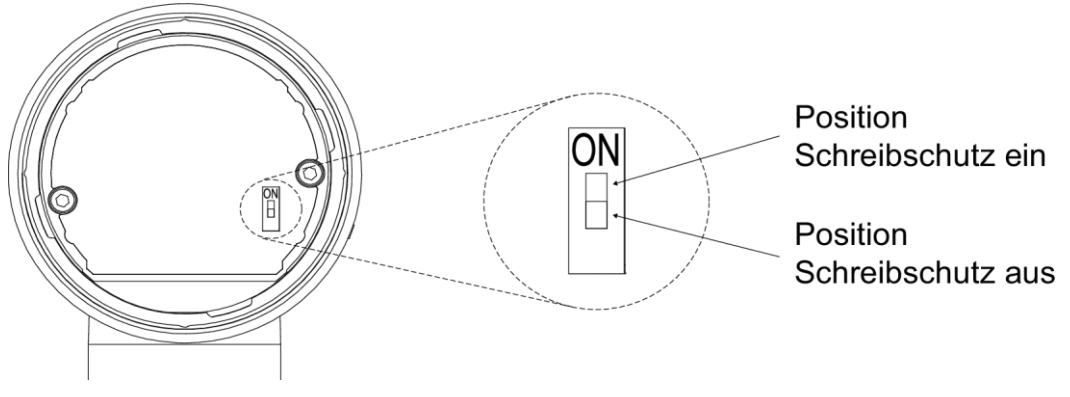

Abbildung 6: Schreibschutz über Schiebeschalter im Gerät

Montieren Sie das Display in der umgekehrten Reihenfolge.

## 4.3 Kontrast einstellen

Der Displaykontrast kann nachgeregelt werden (ab Display-Softwareversion 2.0.5). Halten Sie die ESC-Taste gedrückt und passen Sie den Kontrast mit den Pfeiltasten an. Sobald die ESC-Taste losgelassen wird, werden die Einstellungen gespeichert und die Kontrastanzeige verlassen.

## 4.4 Wartung / Service

Bei bestimmungsgemäßer Verwendung ist das Gerät wartungsfrei. Wir empfehlen eine jährliche Rekalibrierung.

Bei Beschädigung oder Defekt können kundenseitig folgende Elemente getauscht werden:

- Display-Modul
- ggf. Kabelverschraubung

Bei Defekten an anderen Komponenten ist eine Reparatur im Werk erforderlich.

#### 5 Demontage

Stellen Sie bei heißen Messstoffen sicher, dass das Gerät abgekühlt ist oder tragen Sie entsprechende Schutzkleidung, um Verbrennungen zu vermeiden.

Schalten Sie alle elektrischen Verbindungen vor der mechanischen Demontage stromlos und klemmen Sie erst dann das Gerät ab.

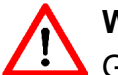

## Warnung

Gefahr durch austretenden Messstoff, wenn druckbeaufschlagte Leitung geöffnet wird.

Gefahr von schweren Verletzungen oder Sachschäden.

Demontieren Sie das Gerät nur im drucklosen Zustand. Sperren Sie dazu alle Zuleitungen zum Gerät ab und entlasten Sie diese.

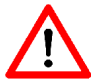

## Warnung

Offene Messstellen und ausgebaute Messgeräte können gefährliche Messstoffreste enthalten.

Gefahr von Verletzungen.

Sichern Sie nach dem Ausbau des Messgerätes die Messstelle gegen Messstoffaustritt und kennzeichnen Sie diese entsprechend. Treffen Sie beim Transport des ausgebauten Messgerätes ggf. Sicherheitsvorkehrungen gegen das Austreten von Messstoffresten.

#### 6 Bedienungsanleitung

Das Gerät kann über das Displaymodul sowie das HART-Protokoll parametriert werden. Im Folgenden wird die Bedienung und Parametrierung des Gerätes mittels Displaymodul beschrieben (gültig ab Softwarestand 2.0.0 des Displaymoduls).

Eine Übersicht über die Menüstruktur finden Sie auf der letzten Seite dieses Dokumentes.

#### 6.1 Grundlagen des Bedienkonzeptes

Das Displaymodul besteht aus einem Dot-Matrix Display mit 80x128 Pixeln sowie einem 4-Tasten Bedienfeld.

Die vier Tasten unterhalb des Displays erlauben eine intuitive Bedienung des Gerätes. Die Grundfunktionen der Tasten sind in allen Betriebsmodi gleich.

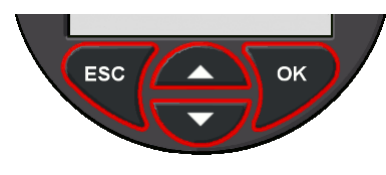

Abbildung 7: Bedienelemente

Wenn Sie die Auf- oder Ab-Taste lange drücken, wird die Taste mehrfach ausgelöst. So können Sie z.B. bequem in langen Auswahllisten navigieren. Durch langes Drücken der ESC-Taste gelangen Sie immer zurück zur Messwertanzeige.

| Taste             | Funktion                                         |
|-------------------|--------------------------------------------------|
| $\Delta / \nabla$ | Funktion auswählen, Wert erhöhen bzw. vermindern |
| ОК                | Gewählte Funktion bzw. gewählten Wert bestätigen |
| ESC               | Aktion abbrechen, Anzeige beenden                |
| ESC lang          | Zurück zur Messwertanzeige                       |

Tabelle 1: Grundsätzliche Tastenfunktionen

Die Strukturierung des Displays ist in jedem Betriebsmodus gleich. Der Anzeigebereich ist generell in vier Zonen unterteilt:

- Kopfzeile
- Symbol zum Gerätezustand
- Datenbereich
- Fußzeile mit Bargraph des aktuellen Messwertes

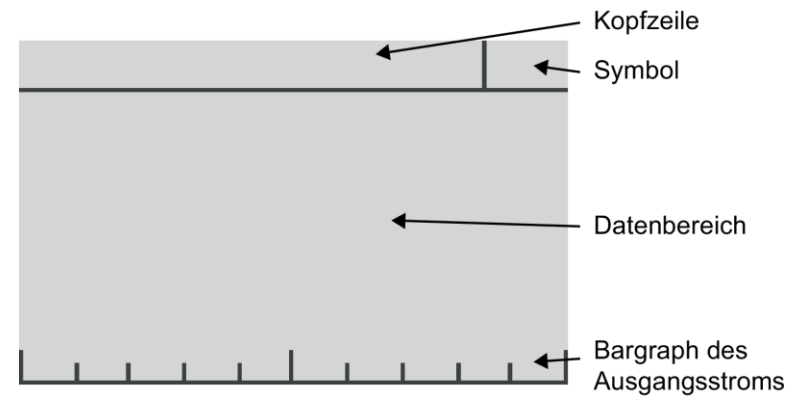

Abbildung 8: Displaystruktur

Das Symbol zum Gerätezustand (siehe auch 6.2.3) als auch der Bargraph werden in jedem Betriebsmodus angezeigt. Der Bargraph zeigt immer den Zustand des Stromausgangs an (4 mA = 0 %, 20 mA = 100%). Der Inhalt der Kopfzeile und des Datenbereiches hängt vom Betriebsmodus ab:

Betriebsmodus Messwertanzeige

- Kopfzeile: ggf. Erläuterung des Symbols, sonst "Messwert"

Betriebsmodus Gerätedatenanzeige (siehe 6.2.1)

- Kopfzeile: Titel zu angezeigten Gerätedaten
- Datenbereich: Gerätedaten

Betriebsmodus Bedienmenü (siehe 6.3)

- Kopfzeile: Gewählter Menüpunkt
- Datenbereich: Untermenü oder Einstelldialog

## 6.2 Anzeigemodus / Messwertanzeige

Nach dem Anlegen der Versorgungsspannung und dem Abschluss der Initialisierung springt das Gerät in die Messwertanzeige. Im Display wird der aktuelle Messwert dargestellt.

Falls der Messwert durch Einstellen eines festen Dezimalpunktes oder eine unpassende Einheit größer als die maximal darstellbare Zahl ist, wird die maximal darstellbare Zahl blinkend dargestellt. Wählen Sie in dem Fall eine andere Dezimalpunkteinstellung bzw. Einheit.

Von der Messwertanzeige aus können Sie die Gerätedaten anzeigen, ins Menü wechseln und die Tastensperre aktivieren bzw. deaktivieren.

| Taste                                                                        | Funktion                                           |
|------------------------------------------------------------------------------|----------------------------------------------------|
| $\bigtriangleup$ / $\bigtriangledown$ Blättern in den Seiten mit Gerätedaten |                                                    |
| ESC                                                                          | Rücksprung zur Messwertanzeige                     |
| ОК                                                                           | Wechseln ins Bedienmenü                            |
| ESC+OK lang                                                                  | Menüsperre aktivieren / deaktivieren (siehe 6.2.2) |

Tabelle 2: Tastenfunktionen im Anzeigemodus

## 6.2.1 Schnellzugriff auf Gerätedaten

Sie haben die Möglichkeit, mit den  $\triangle$  /  $\nabla$  -Tasten von der Messwertanzeige aus verschiedene Gerätedaten anzeigen zu lassen. Damit können Sie sich schnell einen Überblick über die Geräteparametrierung verschaffen.

Mit der  $\triangle$ -Taste können Sie sich von der Messwertanzeige aus variable Daten anzeigen lassen (Schleppzeiger und Zähler), mit der  $\checkmark$ -Taste statische Informationen wie z.B. Parametrierdaten.

Von jeder Seite der Gerätedaten aus gelangen Sie mit ESC zurück zur Messwertanzeige und mit OK ins Bedienmenü.

Die Reihenfolge der Seiten mit Gerätedaten ist wie folgt:

- $\triangle$  Zähler (Betriebsstundenzähler, Wartungstimer)
- $\triangle$  Min/Max-Werte (Druck und Sensortemperatur)
- ---- Messwertanzeige (Ausgangspunkt) ---
- Stromausgang (Kennlinie, Alarmstrom, Grenzen)
- HART-Daten (Adresse, Tag, Descriptor, Datum)
- V Geräte-Identifikation (Geräte ID, Auftragsnummer, Seriennummer)
- V Modulinformationen (Hardware- und Softwarestände, Seriennummern)

## 6.2.2 Menüsperre

Sie können das Menü über eine Tastenkombination am Gerät sperren. Halten Sie dazu die ESC-Taste gedrückt und drücken dann zusätzlich die OK-Taste. Halten Sie die Tastenkombination gedrückt, bis die Aktivierung der Menüsperre im Display quittiert wird. Sie können weiterhin die Geräteparameter anzeigen, aber der Zugang zum Menü ist nun nicht mehr möglich.

Eine aktive Menüsperre erkennen Sie an dem Kopfzeilentext "Menüsperre aktiv" in Kombination mit dem Schloss-Symbol.

Verwenden Sie die gleiche Tastenkombination zum Aufheben der Menüsperre. Das Menü kann mit der Tastenkombination nicht entsperrt werden, wenn der Hardware-Schreibschutz über den DIP-Schalter aktiviert ist.

## 6.2.3 Symbole zum Gerätezustand

In der rechten oberen Ecke des Displays wird abhängig vom Gerätezustand ein NAMUR NE107-konformes Symbol angezeigt. Folgende Symbole sind definiert:

| ۲  | Fehler/Ausfall                 | Kritischer Fehler, Alarmstrom aktiviert<br>Der Fehler wird im Anzeigebereich angezeigt. Nach<br>dem Quittieren des Fehlers erfolgt ein Neustart. |
|----|--------------------------------|----------------------------------------------------------------------------------------------------|
| A  | Außerhalb der<br>Spezifikation | Temperatur- oder Druckgrenzen werden verletzt                                                                                                    |
| ₩  | Begrenzung er-<br>reicht       | Der Ausgangsstrom hat die eingestellte obere bzw. un-<br>tere Stromgrenze erreicht.                                                              |
| የ  | Funktionskon-<br>trolle        | Der Ausgangsstrom entspricht durch Messwert- oder Stromsimulation nicht dem anliegenden Druck.                                                   |
| ∾. | Wartung                        | Das Gerät signalisiert Wartungsbedarf, da der Wartungs-<br>timer abgelaufen ist (siehe 6.4.6.2).                                                 |
|    | Schreibschutz                  | Der Schreibschutz des Gerätes wurde über den DIP-<br>Schalter im Gerät, HART oder die Tastenkombination am<br>Display aktiviert.                 |

Tabelle 3: Symbole zum Gerätezustand

Die Liste der Symbole ist in absteigender Priorität sortiert. Es wird immer nur das Symbol mit der höchsten Priorität angezeigt. Die beiden wichtigsten Symbole für Fehler und Warnung werden blinkend dargestellt.

## 6.2.4 Anzeigelayouts

Sie können die Aufteilung der Messwertanzeige als auch die angezeigten Informationen nach eigenen Wünschen konfigurieren. Es stehen fünf verschiedene Layouts für das Display zur Verfügung:

| Bezeich-<br>nung   | Layout                                                                      | Beschreibung                                                                                                    | Beispiel                                                                                                    |
|--------------------|-----------------------------------------------------------------------------|----------------------------------------------------------------------------------------------------|----------------------------------------------------------------------------------------------------|
| Fünf Werte         | 1. Wert           2. Wert         3. Wert           4. Wert         5. Wert | Unter dem Hauptwert werden vier Ne-<br>benwerte angezeigt.                                                                                            | Messwert<br><b>1.23</b><br>P= 44.69% T= 22.7°C<br>D: ### I= 11.150mA                                                    |
| Vier Werte         | 1. Wert           2. Wert         3. Wert           4. Wert                 | Unter dem Hauptwert werden drei Ne-<br>benwerte angezeigt. Einer von diesen<br>kann die gesamte Displaybreite ein-<br>nehmen.                         | Messwert<br><b>1.23</b><br>P= 44.69% T= 22.7°C<br>ID: PASCAL CI4                                                        |
| Drei Werte         | 1. Wert<br>2. Wert<br>3. Wert                                               | Unter dem Hauptwert werden zwei Ne-<br>benwerte angezeigt. Beide können die<br>gesamte Displaybreite einnehmen.                                       | Messwert<br><b>1.23</b><br>Druck = 44.69%<br>Temperatur = 22.7°C                                                        |
| Zwei Werte         | 1. Wert2. Wert                                                              | Zwei Werte werden gleich groß, unter-<br>einander dargestellt.                                                                                        | Messwert<br><b>1.23</b><br><b>44.69</b><br><sup>L</sup><br><sup>L</sup><br><sup>L</sup><br><sup>M</sup><br><sup>M</sup> |
| Große An-<br>zeige | 1. Wert<br>2. Wert Einh.                                                    | Der Hauptwert wird maximal groß dar-<br>gestellt (beste Ablesbarkeit aus größe-<br>rer Entfernung) Zusätzlich kann ein<br>Nebenwert angezeigt werden. | Messwert<br><b>1.23</b><br>P= 44.69% bar                                                                                |

Tabelle 4: Anzeigelayouts

Die Platzhalter im jeweiligen Layout können Sie individuell mit anzuzeigenden Informationen belegen.

Den Hauptwert bzw. 1. Wert können Sie aus folgenden Daten wählen:

- 1. Druckwert in der gewählten Einheit
- 2. Strom in Prozent vom eingestellten Messbereich
- 3. Strom in Milliampere

Für alle weiteren Werte können Sie zusätzlich auch aus folgenden Daten auswählen:

- Sensortemperatur
- Statischer Druck auf Minus-Seite (für Geräte mit Differenzdruckzelle, Typ Ci4x4x)
- ATC-Temperatur (für Geräte mit ATC-Option)
- Geräte-ID (siehe 6.4.9.1)
- HART-TAG
- HART-Descriptor

Wenn eine Information (z.B. die Geräte-ID) in einem kurzen Anzeigefeld nicht dargestellt werden kann, erscheint ,### auf dem Bildschirm. Wählen Sie dann ein anderes Layout oder weisen Sie den Wert einem langen Anzeigefeld zu.

Der Darstellungsmodus wird im Bedienmenü konfiguriert (siehe 6.4.4.2).

## 6.3 Menümodus / Bedienmenü

Drücken Sie OK in der Messwertanzeige, um in das Bedienmenü zu gelangen. Es erscheint das Hauptmenü im Display.

Im Bedienmenü können Sie mit den Pfeiltasten in den Menüs navigieren. Der selektierte Menüpunkt wird mit Dreiecken links und rechts gekennzeichnet. Die OK-Taste wählt den Menüpunkt aus bzw. wechselt ins Untermenü. Mit ESC wechseln Sie ins übergeordnete Menü zurück. Vom Hauptmenü aus wechseln Sie mit ESC zurück in die Messwertanzeige.

An jeder Stelle im Bedienmenü können Sie durch langes Drücken der ESC-Taste (mehr als eine Sekunde) in die Messwertanzeige zurückkehren.

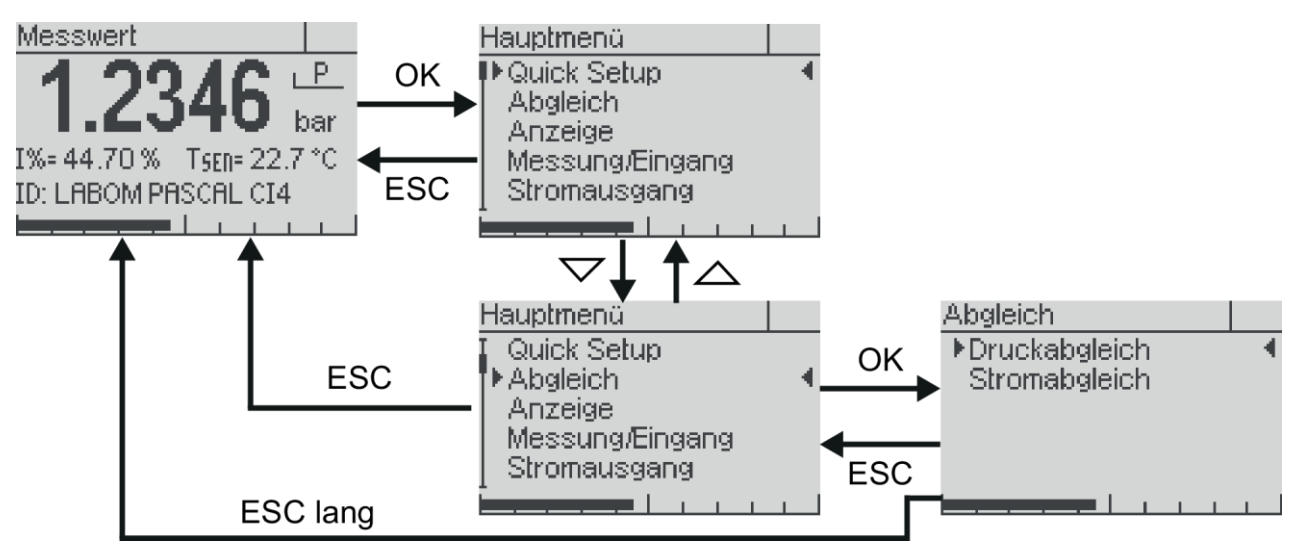

Abbildung 9: Das Bedienmenü

In langen Menüs und Auswahllisten zeigt ein Scrollbalken am linken Rand die Position des aktuell gewählten Eintrages an.

Menüpunkte, die einen Einstelldialog aufrufen, unterscheiden sich von Untermenüs durch drei nachgestellte Punkte, z.B. "Messbereichsanfang…" (Einstelldialog) und "System" (Untermenü).

Wird im Menümodus für fünf Minuten keine Taste gedrückt, wechselt das Gerät automatisch zurück in den Anzeigemodus, ohne Werte zu speichern.

| Taste              | Funktion                                                                    |  |  |
|--------------------|-----------------------------------------------------------------------------|--|--|
|                    | Im Menü aufwärts blättern, Listeneintrag/Stelle erhöhen                     |  |  |
| $\bigtriangledown$ | Im Menü abwärts blättern, Listeneintrag /Stelle vermindern                  |  |  |
| ОК                 | Menü auswählen, Listeneintrag /Stelle bestätigen                            |  |  |
| ESC                | Abbruch der Werteingabe oder Menüauswahl, Rücksprung zum nächsthöheren Menü |  |  |
| ESC lang           | Abbruch des Menümodus, Rücksprung in den Anzeigemodus                       |  |  |

Tabelle 5: Tastenfunktionen im Bedienmenü

## 6.3.1 Parameteranzeige und -eingabe

Bei der Parametereingabe werden Zahleneingaben und Auswahllisten mit fest vorgegebenen Optionen unterschieden. Generell wird zuerst immer der eingestellte Wert angezeigt. Mit OK können Sie dann in den Änderungsmodus wechseln und den Parameter editieren. Nach dem Verlassen des Änderungsmodus wechselt die Anzeige in den Ansichtsmodus zurück, damit Sie die neue Einstellung kontrollieren können.

## 6.3.1.1 Auswahl eines Wertes aus einer Auswahlliste

In einer Auswahlliste werden bis zu drei Einträge gleichzeitig dargestellt. Wenn die Auswahlliste länger ist, zeigt ein Scrollbalken am linken Rand der Anzeige die Position des markierten Eintrags in der Auswahlliste an.

Durch Drücken der ESC-Taste brechen Sie die Eingabe ab und wechseln zurück zum Ansichtsmodus. Es erfolgt dabei keine Speicherung des angewählten Wertes.

Mit der OK-Taste wird der selektierte Wert gespeichert. Die Übernahme des Wertes wird mit einem Informationsfenster quittiert und der neue Wert wird im Ansichtsmodus angezeigt. Mit ESC verlassen Sie den Anzeigemodus und kehren zum Menü zurück.

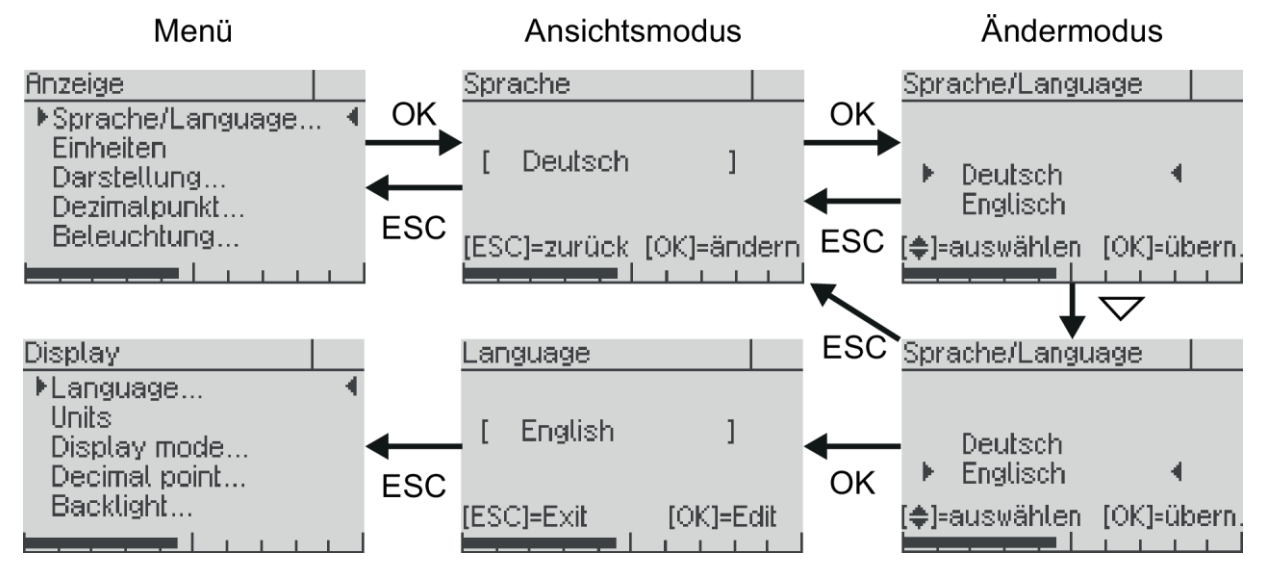

Abbildung 10: Ablauf bei Werteauswahl am Beispiel der Umstellung der Sprache von deutsch auf englisch

## 6.3.2 Einstellung eines Zahlenwertes

Bei der Einstellung von Zahlenwerten besteht der Bildschirminhalt aus folgenden Elementen (von oben nach unten):

- Bezeichnung des Parameters, der eingestellt werden kann
- ggf. Hilfetext
- Zahlenwert und Einheit
- Tastenerklärung
- Bargraph

Nach der Auswahl eines Menüpunktes zur Zahleneingabe (z. B. Dämpfung) wird der Zahlenwert zunächst nur angezeigt. Der Zahlenwert selbst wird in eckigen Klammern angezeigt, die Einheit dahinter. Nicht verwendete, führende Stellen werden mit Unterstrichen gekennzeichnet. Erst wenn Sie erneut OK drücken, wechseln Sie in den Editiermodus.

Zahlenwerte werden Stelle für Stelle eingegeben. Zuerst ist immer die höchstwertige Stelle selektiert (sichtbar durch ein Dreieck ober- und unterhalb der Ziffer). Durch Drücken von OK gelangen Sie zur jeweils nächsten Stelle.

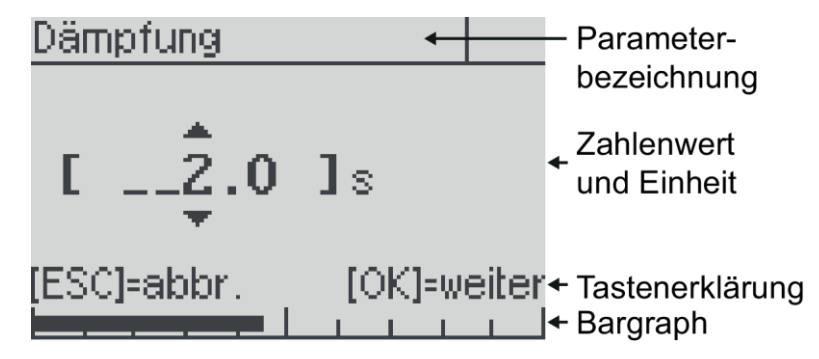

Abbildung 11 Elemente bei Einstellung eines Zahlenwertes

Durch Drücken der  $\triangle$ - bzw.  $\nabla$ -Taste verändern Sie die selektierte Stelle. Die höherwertige Stelle wird dabei ggf. mit erhöht bzw. erniedrigt. Dadurch können Sie sehr einfach von z.B. 19 auf 20 wechseln, ohne zwei Stellen editieren zu müssen.

Niederwertige Stellen werden nicht beeinflusst, es sei denn, dass eine Einstellgrenze erreicht wird. Dann wird der Wert auf die Einstellgrenze gesetzt.

Negative Zahlen können Sie einstellen, indem Sie den Zahlenwert über Null hinaus vermindern.

Durch Drücken der ESC-Taste können Sie jederzeit die Eingabe abbrechen und zur Ansicht des gespeicherten Wertes zurückwechseln. Es erfolgt dabei keine Speicherung des eventuell geänderten Zahlenwertes.

Mit der OK-Taste bestätigen Sie die eingestellte Ziffer und springen zur nächsten Stelle.

Mit der Bestätigung der letzten Ziffer wird der gesamte Wert gespeichert. Sie können von jeder Ziffer aus den neuen Wert speichern, indem Sie die OK-Taste lange gedrückt halten.

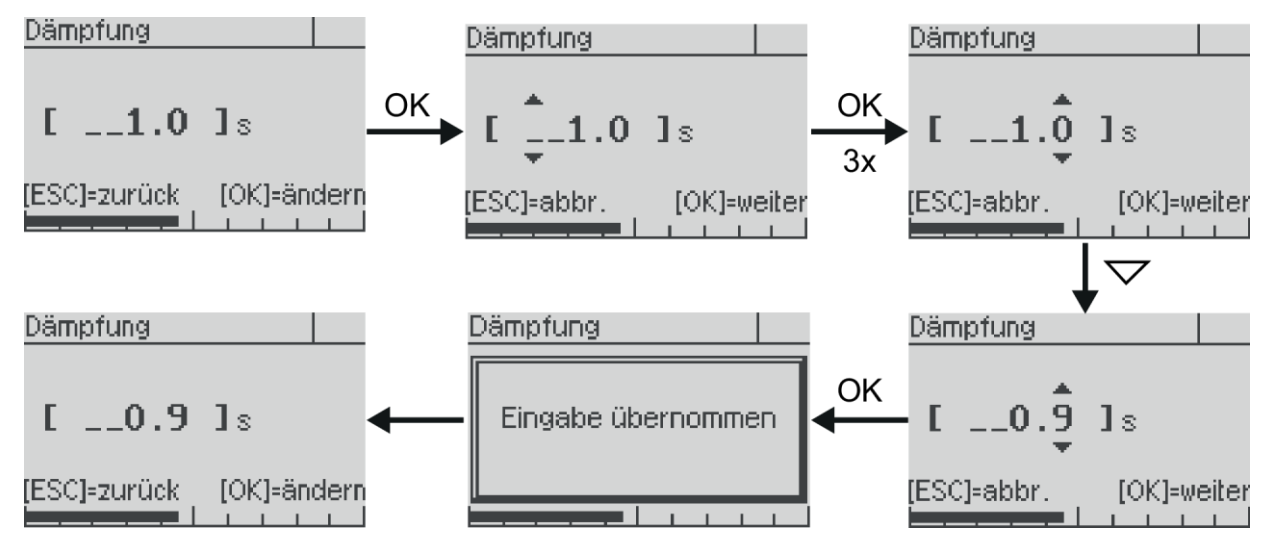

Abbildung 12: Ablauf bei Zahleneingabe am Beispiel der Umstellung von 1.0 auf 0.9

## 6.4 Der Menübaum

Im Folgenden werden die Anzeige- und Einstellmöglichkeiten anhand ihrer Position im Menübaum beschrieben. Eine Übersicht des Menübaums finden Sie auf der letzten Seite dieser Anleitung.

## 6.4.1 Hauptmenü

| Menüeintrag     | Beschreibung                                                        |
|-----------------|---------------------------------------------------------------------|
| Quick-Setup     | Zusammenfassung der wichtigsten Einstellparameter                   |
| Abgleich        | Abgleichfunktionen für Druckmessung und Stromausgang                |
| Anzeige         | Funktionen zur Konfiguration der Anzeige                            |
| Messung/Ausgang | Konfiguration der Druckmessung und des Stromausgangs                |
| Diagnose        | Diagnoseinformationen wie Min/Max-Werte etc.                        |
| Simulation      | Simulation von Druck und Strom zur Funktionskontrolle der Messkette |
| Kommunikation   | Informationen und Einstellungen zur HART-Kommunikation              |
| System          | Gerätedaten und -funktionen wie z.B. der Werksdatenreset            |

Das Hauptmenü enthält folgende Einträge:

Tabelle 6: Das Hauptmenü

## 6.4.2 Menü "Quick Setup"

Im Quick-Setup sind grundlegende Einstellmöglichkeiten zusammengefasst, um eine schnelle Parametrierung der wichtigsten Funktionen zu ermöglichen. Alle Funktionen des Quick-Setups finden sich auch an anderer Stelle im Menübaum.

| Menüeintrag        | Beschreibung                                                                                    |  |
|--------------------|-------------------------------------------------------------------------------------------------|--|
| Sprache/Language   | Menüsprache wählen (Deutsch oder Englisch)                                                      |  |
| Einheit Druck      | Einheit für gemessenen Druck wählen (siehe 6.4.4.1)                                             |  |
| Einheit Temperatur | Einheit für die Sensortemperatur und ggf. ATC-Temperatur wäh-<br>len (siehe 6.4.4.1)            |  |
| Messbereichsanfang | Einstellen des Druckwertes, der 4 mA (Messbereichsanfang) ent-<br>sprechen soll (siehe 6.4.5.4) |  |
| Messbereichsende   | Einstellen des Druckwertes, der 20 mA (Messbereichsende) ent-<br>sprechen soll (siehe 6.4.5.4)  |  |
| Dämpfung           | Einstellung der Dämpfung des Ausgangssignals (siehe 6.4.5.1)                                    |  |
| Geräte ID          | Einstellung der Geräte-ID (siehe 6.4.9.1)                                                       |  |
| Konfig.speicher    | Konfigurationsspeicher schreiben und lesen sowie dessen Status (siehe 6.4.9.3)                  |  |

Folgende Funktionen stehen im Quick-Setup Menü zur Verfügung:

Tabelle 7: Menü "Quick-Setup"

## 6.4.3 Menü "Abgleich"

Für den Abgleich des Gerätes stehen folgende Funktionen zur Verfügung:

| Menüeintrag      | Beschreibung                                                                          |
|------------------|---------------------------------------------------------------------------------------|
| Nullpunkt        | Gerät bei Umgebungsdruck auf Null (0 bar rel) setzten (nicht bei Absolutdruckgeräten) |
| Lagekorrektur    | Nullpunktfehler durch Einbaulage korrigieren (nicht bei Absolut-<br>druckgeräten)     |
| unterer Abgleich | Offsetkorrektur bei anliegendem Referenzdruck                                         |
| oberer Abgleich  | Spannenkorrektur bei anliegendem Referenzdruck                                        |

Tabelle 8: Menü "Druckabgleich"

Bei Geräten mit Differenzdruckzelle (Typ Cl4x4x) besteht zusätzlich die Möglichkeit, den Nullpunkt des gemessenen statischen Drucks zu korrigieren. Für diese Geräte gibt es den zusätzlichen Menüpunkt "Nullpunkt pst".

#### 6.4.3.1 Nullpunktkorrektur

Die Nullpunktkorrektur setzt einen drucklosen Zustand voraus wie z.B. während der Kalibrierung im Labor. Bei der Ausführung dieser Funktion wird der anliegende Druck als Null Bar relativ interpretiert.

Die Nullpunktkorrektur wirkt auf die gesamte Messspanne und ist damit ein Sonderfall des unteren Abgleichs (s.u.).

## 6.4.3.2 Lagekorrektur

Mittels der Funktion "Lagekorrektur" können Sie bei Relativdruck-Geräten den Offsetfehler durch die Einbaulage unabhängig vom Nullpunktabgleich korrigieren.

| Menüeintrag    | Beschreibung                              |
|----------------|-------------------------------------------|
| Lagek. Ein/Aus | Aktivieren/deaktivieren der Lagekorrektur |
| Lagek. setzen  | Lagefehler bei Umgebungsdruck korrigieren |

Im entsprechenden Untermenü finden Sie folgende Einträge:

Tabelle 9: Untermenü "Lagekorrektur"

Wenn Sie den Lagefehler korrigieren wird die Lagekorrektur automatisch aktiviert. Sie können die Lagekorrektur deaktivieren, um z.B. bei einer späteren Kalibrierung den Nullpunkt unabhängig von der Einbaulage überprüfen zu können.

#### 6.4.3.3 Unterer und oberer Abgleich

Der untere Abgleich bewirkt einen Offset der Kennlinie. Er wirkt also auf Nullpunkt bzw. Messbereichsanfang und Spanne bzw. Messbereichsende.

Der obere Abgleich verändert die Steigung der Kennlinie, indem er nur die Spanne bzw. das Messbereichsende korrigiert.

Führen Sie für einen vollständigen und korrekten Abgleich immer zuerst den unteren und dann den oberen Abgleich durch.

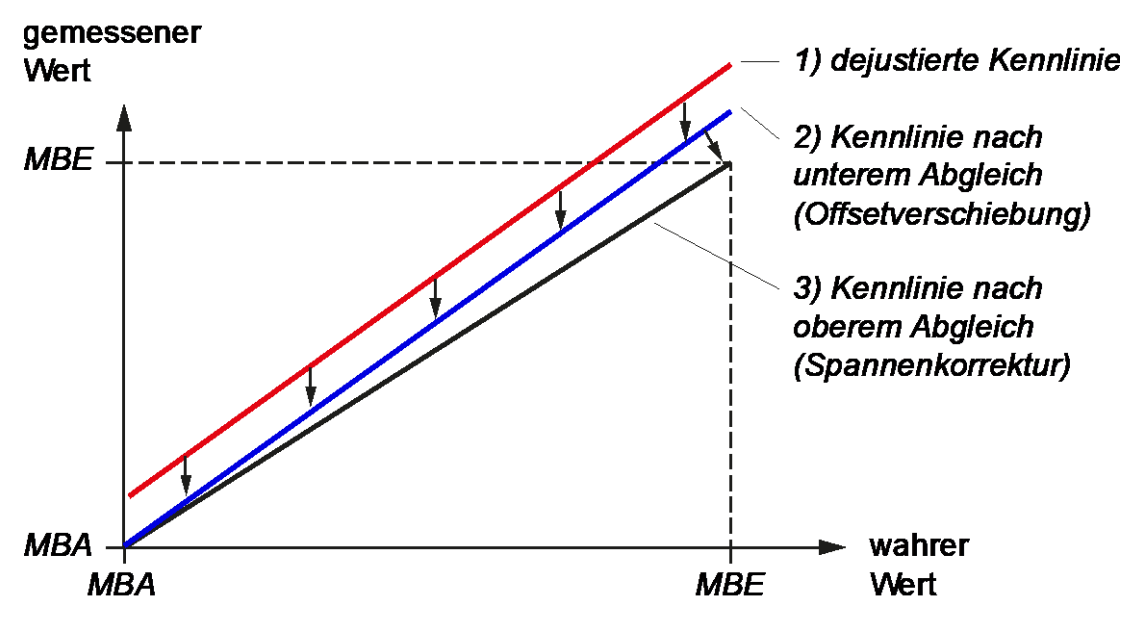

Abbildung 13: Wirkung von oberem und unterem Abgleich auf die Kennlinie

Den unteren und oberen Abgleich können Sie bei einem beliebigen Referenzdruck vornehmen. So können Sie z.B. den unteren Abgleich eines -1..4 bar Gerätes bei -900 mbar rel vornehmen. Ebenso ist der Referenzdruck für den oberen Abgleich frei wählbar. Der untere und obere Abgleich sollte für einen genauen Abgleich allerdings möglichst nah am Messbereichsanfang bzw. -ende durchgeführt werden.

## 6.4.3.4 Stromabgleich

Diese Funktion können Sie verwenden, wenn das am Ende der Messkette angezeigte Messsignal (rückgewandelter Stromwert) nicht dem am Gerät angezeigten Messwert entspricht. Abweichungen in der Ausgangsstufe des Messgerätes sowie in der Messkette können so kompensiert werden.

Gehen Sie dabei wie folgt vor (beispielhaft für 4 mA):

- Funktion "Stromabgleich" –> "4mA" wählen
- Mit "OK" Konstantstrommodus (4 mA) aktivieren. ACHTUNG! Der ausgegebene Stromwert entspricht nun nicht mehr dem gemessenen Druck! Dies wird auch durch das Symbol "Funktionskontrolle" angezeigt (siehe 6.2.3).
- Angezeigten Stromwert am Ende der Messkette ablesen
- Diesen Stromwert (z.B. 3,996) am Gerät eingeben. Das Gerät korrigiert nun den Stromausgang so, dass 4 mA am Ende der Messkette angezeigt werden.

Mit dem Verlassen der Funktion wird der Konstantstrommodus wieder verlassen und der Stromwert entspricht wieder dem gemessenen Druck.

## 6.4.4 Menü "Anzeige"

Im Menü "Anzeige" finden Sie alle Einstellungen, die die Darstellung auf dem Display beeinflussen.

| Menüeintrag      | Beschreibung                                                                          |
|------------------|---------------------------------------------------------------------------------------|
| Sprache/Language | Menüsprache wählen                                                                    |
| Einheiten        | Einheiten für die verschiedenen Mess- und Anzeigegrößen set-<br>zen                   |
| Darstellung      | Konfiguration der Darstellung im Display (siehe 6.2.4)                                |
| Dezimalpunkt     | Auswahl der Nachkommastellen des Hauptwertes durch Festle-<br>gung des Dezimalpunktes |
| Beleuchtung      | Beleuchtung ein-/ausschalten                                                          |

Tabelle 10: Menü "Anzeige"

#### 6.4.4.1 Untermenü "Einheiten"

Sie können für jede Messgröße die Einheit wählen, in der diese angezeigt werden soll. Dies hat keinen Einfluss auf die Berechnungen im Gerät oder die HART Kommunikation, sondern nur auf die Anzeige im Display.

Die angegebenen Umrechnungen dienen lediglich Ihrer Orientierung. Das Gerät verwendet Umrechnungsfaktoren mit zehn Nachkommastellen.

## Einheit für Druck

Die Einheit, in der der gemessene Druck angezeigt werden soll, kann aus folgender Liste ausgewählt werden:

| Einheit            | Beschreibung                                                          |
|--------------------|-----------------------------------------------------------------------|
| mbar               | Millibar (1 mbar = 0,001 bar)                                         |
| bar                | Bar (1 bar = 1000 mbar = 10 <sup>5</sup> Pa)                          |
| Ра                 | Pascal (1 Pa = 1 kg/(m*s <sup>2</sup> ) = $10^{-5}$ bar = 0,01 mbar)  |
| hPa                | Hektopascal (1 hPa = 100 Pa = 1 mbar)                                 |
| kPa                | Kilopascal (1 kPa = 1.000 Pa = 10 mbar)                               |
| MPa                | Megapascal (1 MPa = 1.000.000 Pa = 10 bar)                            |
| g/cm <sup>2</sup>  | Gramm pro Quadratzentimeter (1 g/cm <sup>2</sup> = 0,981 mbar)        |
| kg/cm <sup>2</sup> | Kilogramm pro Quadratzentimeter (1 kg/cm <sup>2</sup> = 0,981 bar)    |
| psi                | Pound force per square inch (1 psi = 68,9 mbar)                       |
| atm                | Atmosphärendruck (1 atm = 1013 mbar)                                  |
| mmH <sub>2</sub> O | Millimeter Wassersäule (1 mmH <sub>2</sub> O = 0,0979 mbar) bei 20 °C |
| mH <sub>2</sub> O  | Meter Wassersäule (1 mH <sub>2</sub> O = 97,9 mbar) bei 20 °C         |
| inH <sub>2</sub> O | Zoll (inch) Wassersäule (1 inH <sub>2</sub> O = 2,49 mbar) bei 20 °C  |
| ftH <sub>2</sub> O | Fuß Wassersäule (1 ftH <sub>2</sub> O = 29,84 mbar) bei 20 °C         |
| Torr               | Torr (1 Torr = 1 mmHg = 1,33 mbar)                                    |
| mmHg               | Millimeter Quecksilbersäule (1 mmHg = 1,33 mbar) bei 0 °C             |
| inHg               | Zoll (inch) Quecksilbersäule (1 inHg = 33,86 mbar) bei 0 °C           |

Tabelle 11: mögliche Einheiten für Druck

#### Einheit für Temperatur

Die Einheit, in der Temperaturen angezeigt werden sollen, kann aus folgender Liste ausgewählt werden:

| Einheit | Beschreibung                                                |
|---------|-------------------------------------------------------------|
| °C      | Grad Celsius                                                |
| °F      | Grad Fahrenheit ( $T_{Fahrenheit} = T_{Celsius}*1,8 + 32$ ) |
| °R      | Grad Rankine ( $T_{Rankine} = T_{Kelvin}*1,8$ )             |
| К       | Kelvin(T <sub>Kelvin</sub> = T <sub>Celsius</sub> + 273,15) |

Tabelle 12: mögliche Einheiten für Temperatur

## 6.4.4.2 Untermenü "Darstellung"

Im Untermenü "Darstellung" konfigurieren sie die Darstellung der Messwerte und Informationen auf dem Display.

Zuerst wählen Sie mit dem Menüpunkt "Anzeigelayout" die Struktur und die Anzahl der angezeigten Daten aus. Es können bis zu fünf Werte gleichzeitig dargestellt werden. In den weiteren Menüeinträgen "1. Wert" bis "5. Wert" definieren Sie die Inhalte der Platzhalter im Layout.

Die verschiedenen Layouts sowie die möglichen Inhalte der Werte sind in Kapitel 6.2.4 beschrieben.

## 6.4.5 Menü "Messung/Ausgang"

Im Menü "Messung/Ausgang" parametrieren Sie die Messung sowie den Stromausgang.

| Menüeintrag        | Beschreibung                                                                                       |
|--------------------|----------------------------------------------------------------------------------------------------|
| Dämpfung           | Einstellung der Dämpfung des Ausgangssignals                                                       |
| Messrate           | Einstellung der Messrate (20 oder 100 Hz) außer bei Geräten mit<br>Differenzdruckzelle, Typ Cl4x4x |
| Ausgangsfunktion   | Einstellen der Ausgangsfunktion (linear, invers, radizierend, Ta-<br>belle)                        |
| Messbereichsanfang | Einstellen des Druckwertes, der 4 mA entsprechen soll (Messbereichsanfang)                         |
| Messbereichsende   | Einstellen des Druckwertes, der 20 mA entsprechen soll (Mess-<br>bereichsende)                     |
| Ausgangstabelle    | Festlegen der Stützpunkte für die Tabellenfunktion                                                 |
| Alarmstrom         | Wahl des Alarmstroms: high (>21 mA) oder low (<3,6 mA)                                             |
| Untere Stromgrenze | Begrenzung des unteren Ausgangstroms (3,84,0 mA)                                                   |
| Obere Stromgrenze  | Begrenzung des oberen Ausgangstroms (2021 mA)                                                      |

Tabelle 13: Menü "Messung / Ausgang"

Unabhängig von der Einstellung der unteren und oberen Stromgrenze entspricht der eingestellte Messbereich immer dem Strombereich von 4...20 mA.

## 6.4.5.1 Einstellen der Dämpfung

Mittels einer einstellbaren Dämpfung können Sie vermeiden, dass schnelle Druckschwankungen oder –spitzen im Ausgangssignal sichtbar sind. Der eingestellte Wert in Sekunden entspricht dabei der Zeitkonstante T eines exponentiellen Anstiegs. Nach Ablauf der Dämpfungszeit sind nach einem Drucksprung 63,2% des Endwertes erreicht. Nach der dreifachen Dämpfungszeit sind 95% des Endwertes erreicht.

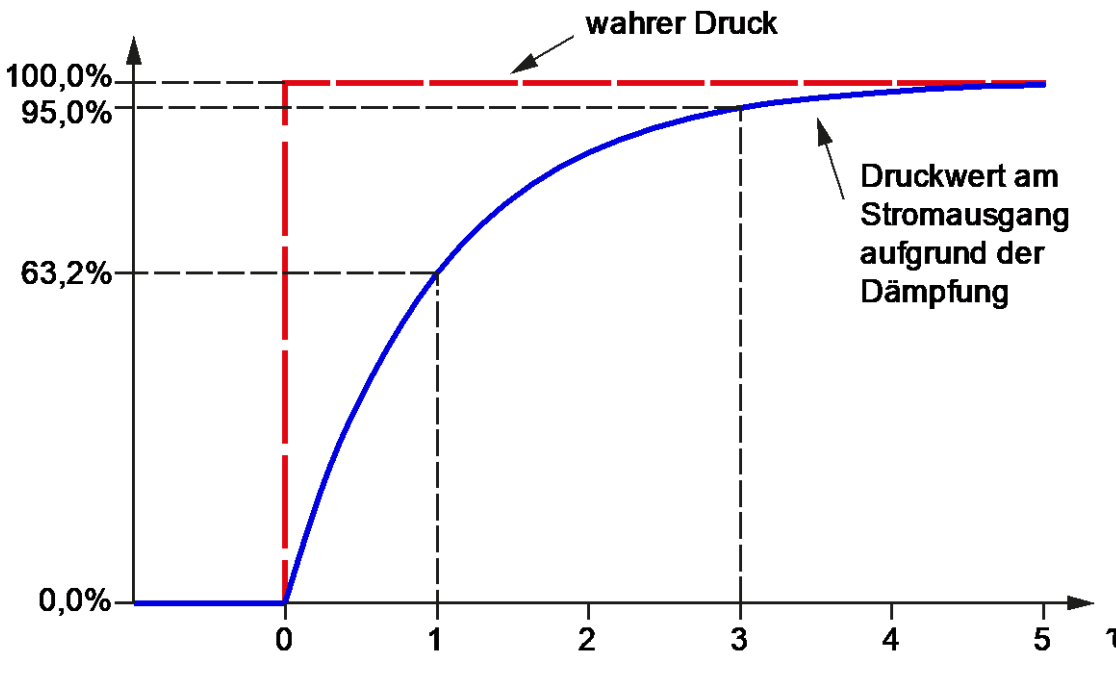

Abbildung 14: Auswirkung der Dämpfung

Die Dämpfung wirkt auf den Stromausgang sowie den angezeigten Messwert.

## 6.4.5.2 Einstellung der Messrate

Ab Werk läuft der Messumformer mit einer Messrate von 20 Hz, d.h. 20 Mal in der Sekunde wird ein Messwert am Drucksensor erfasst, aufbereitet und das Ergebnis abhängig vom Messbereich dem Strom eingeprägt. Wenn eine besonders schnelle Messrate notwendig ist, z. B. um Druckspitzen abzubilden, können Sie die Messrate auf 100 Hz erhöhen. Das kann zu folgenden Einschränkungen führen:

- Die Kommunikation über HART kann ggf. durch schnelle Druckschwankungen gestört werden.
- Das Messsignal kann stärker rauschen.

Sie sollten deshalb nur die Messrate auf 100 Hz erhöhen, wenn dies für den Anwendungsfall erforderlich ist.

Hinweis: Geräte mit Differenzdruckzelle (Typ Cl4x4x) laufen mit einer festen Messrate von 50 Hz. Für diese Geräte entfällt die Möglichkeit zur Einstellung der Messrate.

#### 6.4.5.3 Ausgangsfunktion

Die Ausgangsfunktion kann proportional zum Messwert steigend (Auswahl "linear") oder proportional zum Messwert fallend (Auswahl "invers") eingestellt werden. Um z.B. eine unregelmäßige Tankform abzubilden, kann weiterhin das Ausgangssignal über eine Tabelle mit Stützpunkten abgebildet werden (Auswahl "Tabelle").

Für die Durchflussmessung über Differenzdruck wurde weiterhin eine Kennlinie mit Wurzelfunktion implementiert (Auswahl "radizierend"). In dem Fall ist der Differenzdruck proportional zum Quadrat des Durchflusses. Wenn nun die radizierende Ausgangsfunktion eingestellt wird, ist das Ausgangssignal proportional zum Durchfluss. Wie üblich werden die ersten 6% des Messbereiches durch eine lineare Kennlinie angenähert.

## 6.4.5.4 Einstellung des Messbereiches

Messbereichsanfang und –ende können Sie frei im Nennbereich des Gerätes setzen, solange eine minimale Spanne von 1% des Nennbereiches gegeben ist (Turndown 100:1). Beachten Sie dabei, dass der Messfehler mit steigendem Turndown größer wird. Sie müssen also bei einer kleinen Spanne mit einem signifikanten Messfehler rechnen. Die Angaben zur Fehlerberechnung abhängig vom Turndown entnehmen Sie bitte dem Datenblatt. Wir empfehlen einen maximalen Turndown von 10:1.

Der Messbereichsanfang muss unter dem Messbereichsende liegen. Für eine inverse Kennlinie wählen Sie für die Ausgangsfunktion die Einstellung "invers".

## 6.4.5.5 Konfiguration der Tabellenfunktion

Mittels der Tabellenfunktion können Sie eine beliebige Ausgangsfunktion realisieren. Dazu stehen Ihnen bis zu 64 Stützstellen zur Verfügung. Auf diese Weise kann z.B. bei einer unregelmäßigen Tankform der ausgegebene Stromwert der Füllmenge und nicht der Füllhöhe entsprechen.

Für Füllstandanwendungen empfehlen wir den Einsatz eines PASCAL Ci4 LEVEL Geräts. Dessen Bediensoftware wurde speziell für Füllstandanwendungen optimiert.

| Menüeintrag   | Beschreibung                                                                                                    |
|---------------|----------------------------------------------------------------------------------------------------|
| Anzahl Punkte | Anzahl der Stützpunkte                                                                                            |
| Tabellenwerte | Kombinationen aus Druck in Prozent und entsprechendem Stromwert, die als Stützstellen der Tabellenfunktion dienen |

Tabelle 14: Untermenü "Ausgangstabelle"

Sie können die Tabellenpunkte nur editieren, wenn die Tabellenfunktion nicht aktiviert ist. Stellen Sie ggf. vor dem Editieren die Ausgangsfunktion auf z.B. "linear" um (siehe oben).

Die Tabellenpunkte müssen nach aufsteigendem Druck sortiert sein. Es darf also z. B. der 20%-Punkt nicht vor dem 10%-Punkt stehen. Sonst können Sie die Tabelle nicht aktiv setzen.

Wenn der erste Tabellenpunkt nicht bei 0% liegt, wird der Tabellenanfang aus den ersten beiden Stützpunkten extrapoliert. Gleiches gilt, wenn der letzte Tabellenpunkt nicht bei 100% liegt.

Mit den  $\triangle$ - und  $\nabla$ -Tasten können Sie durch die Tabellenpunkte blättern und sich die Kombinationen aus Druck in Prozent und Strom in mA anzeigen lassen. Mit OK wechseln Sie in den Editiermodus für den angezeigten Tabellenpunkt. Geben Sie nun zuerst den Prozentwert ein und anschließend den Stromwert. Mit dem Bestätigen des Stromwertes wechseln Sie zurück zur Anzeige des eben editierten Tabellenpunktes.

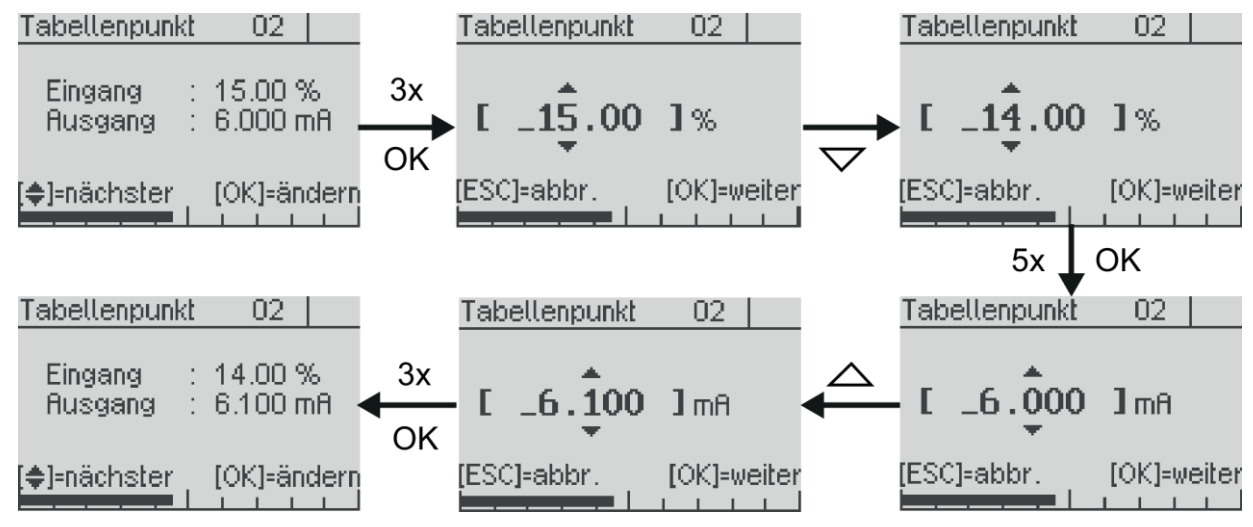

Abbildung 15: Ändern eines Tabellenpunktes

Beim Editieren von Tabellenpunkten steht das Bestätigen mit lang OK nicht zur Verfügung.

## 6.4.5.6 Untere und obere Stromgrenze

In der Standardeinstellung wird der Stromausgang bei 3,8 und 20,5 mA begrenzt, d.h. dass ein weiteres Sinken bzw. Steigen der Messgröße nicht zu einer weiteren Stromänderung führt. Diese Stromgrenzen können Sie für die untere Stromgrenze zwischen 3,8 und 4 mA und für die obere Stromgrenze zwischen 20 und 21 mA frei wählen.

## 6.4.6 Menü "Diagnose"

In diesem Menü können Sie verschiedene Diagnoseinformationen anzeigen und konfigurieren. Folgende Diagnosefunktionen stehen zur Verfügung:

| Menüeintrag    | Beschreibung                                                                    |
|----------------|---------------------------------------------------------------------------------|
| Zähler         | Anzeigen von Betriebsstundenzähler und Wartungstimer                            |
| Min/Max-Werte  | Anzeigen und Rücksetzen der Min/Max-Werte für die verschie-<br>denen Messgrößen |
| Letzter Fehler | Anzeigen und Rücksetzen des letzten kritischen Fehlers                          |
| Selbsttest     | Selbsttest des Gerätes wie nach Anlegen der Versorgungsspan-<br>nung            |
| Wartungstimer  | Verwalten von Wartungsintervallen                                               |

Tabelle 15: Menü "Diagnose"

#### 6.4.6.1 Die Min/Max-Werte

Die Min/Max-Werte speichern die maximal und minimal gemessenen Werte für die verschiedenen Messgrößen, bis diese durch den Benutzer zurückgesetzt werden. Unter dem Menüpunkt, der den Min/Max- Werte anzeigt, können Sie diesen auch löschen. Einige Min/Max-Werte sind ebenfalls direkt von der Messwertanzeige aus in den Gerätedaten zugänglich (siehe 6.2.1).

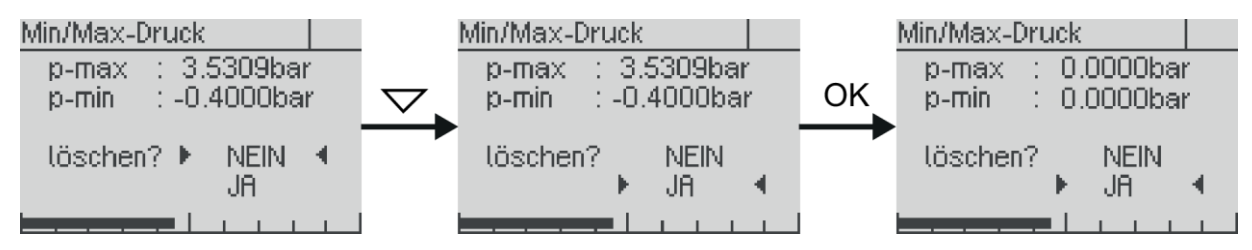

Abbildung 16: Anzeigen und Rücksetzen der Min/Max-Werte am Beispiel Druck

#### 6.4.6.2 Der Wartungstimer

Über den Wartungstimer kann das Gerät nach einer frei wählbaren Anzahl an Betriebsstunden Wartungsbedarf signalisieren. Der Wartungstimer läuft vom Startwert aus rückwärts. Die Signalisierung erfolgt über ein Symbol im Display (siehe 6.2.3) und ggf. über das HART-Protokoll.

Wenn der Wartungstimer abgelaufen ist, läuft der Zähler weiter ins Minus. So ist auch die Dauer der Intervallüberschreitung ersichtlich.

| Menüeintrag      | Beschreibung                              |
|------------------|-------------------------------------------|
| Zustand          | Anzeigen und Stoppen des Wartungstimers   |
| Intervall setzen | Einstellen und Starten des Wartungstimers |

Tabelle 16: Untermenü "Wartungstimer"

#### 6.4.7 Menü "Simulation"

Im Menü "Simulation" können Sie den Druck als auch den Strom simulieren, um die nachfolgende Messwertaufbereitung zu prüfen.

| Menüeintrag     | Beschreibung                        |
|-----------------|-------------------------------------|
| Stromsimulation | Einstellen eines festen Stromwertes |
| Drucksimulation | Einstellen eines festen Druckwertes |

Tabelle 17: Menü "Simulation"

Die Stromsimulation beeinflusst nur den Stromausgang. Die Drucksimulation berücksichtigt alle Einstellungen also z.B. auch die Dämpfung und eine aktive Tabellenfunktion.

## 6.4.8 Menü "Kommunikation"

Im Menü "Kommunikation" sind die Einstellungen für die HART-Kommunikation zusammengefasst.

| Menüeintrag    | Beschreibung                                                             |
|----------------|--------------------------------------------------------------------------|
| HART-Adresse   | Einstellen der HART-Adresse zur Identifikation im Multi-Drop-<br>Betrieb |
| Strommodus     | Einstellen des Strom-Modus (proportional / konstant)                     |
| HART-Daten     | Anzeigen der HART-Informationen<br>(HART-Tag, HART-Descriptor etc.)      |
| Sendepreambeln | Einstellen der Anzahl an Sendepreambeln bei der<br>HART-Kommunikation    |

Tabelle 18: Menü "Kommunikation"

#### 6.4.8.1 HART-Adresse

Diese Adresse entspricht der Kurzadresse, die bei der HART-Kommunikation benutzt wird. Sie kann im Bereich 0 bis 63 gesetzt werden. Beachten Sie, dass das Setzen der Kurzadresse auf 1 bis 63 nicht automatisch den Konstantstrommodus aktiviert. Dies muss manuell im Menüpunkt "Strommodus" (siehe 6.4.8.2) erfolgen.

#### 6.4.8.2 Strommodus

Der Strommodus bestimmt, ob der Messkreisstrom des Gerätes proportional zum gemessenen Wert ist (Menüpunkt: proportional) oder fest auf 4 mA steht (Menüpunkt: konstant). Im Strommodus "konstant" folgt der Strom nicht mehr der Messgröße. Der Messwert kann nur über HART ausgelesen werden (z.B. für HART-Multidrop-Betrieb).

#### 6.4.9 Menü "System"

Im Menü "System" sind gerätebezogene Funktionen zusammengefasst.

| Menüeintrag     | Beschreibung                                                            |
|-----------------|-------------------------------------------------------------------------|
| Geräte-ID       | Einstellen der Geräte-ID (z.B. zur Anzeige im Display)                  |
| Gerätedaten     | Anzeigen der Gerätedaten (wie aus Messwertanzeige heraus)               |
| Werksdatenreset | Rücksetzen auf Werkseinstellungen                                       |
| Neustart        | Neustarten des Gerätes (wie nach Spannungsverlust)                      |
| Konfig.speicher | Konfigurationsspeicher schreiben und lesen sowie dessen Status anzeigen |

Tabelle 19: Menü "System"

## 6.4.9.1 Geräte-ID

Mittels der Geräte-ID können Sie einen frei konfigurierbaren Text im Display anzeigen, wenn Sie den Displaymodus entsprechend konfigurieren (siehe 6.2.4). So können Sie z. B. die Messstellennummer dauerhaft im Display anzeigen.

Die Geräte-ID kann bis zu 16 Zeichen lang sein und aus Zahlen, Leerzeichen, Großbuchstaben und Sonderzeichen bestehen.

Die Zeichen sind bei der Auswahl in der unten angegeben Reihenfolge angeordnet. Vom Ende der Liste (Sonderzeichen "@") gelangen Sie wieder an den Anfang (Zahl "0").

#### Zeichenvorrat:

0123456789 ABCDEFGHIJKLMNOPQRSTUVWXYZ[\]^\_!"#\$%&'()\*+,-./:;<=>?@

#### 6.4.9.2 Werksdatenreset

Beim Werksdatenreset werden alle Parameter wieder auf den Zustand zum Zeitpunkt der Auslieferung gesetzt. Dies beinhaltet auch die Justagedaten für den Druckkanal und den Stromausgang. Ausgenommen hiervon sind die Betriebsparameter "Min/Max-Speicher", "HART Änderungszähler" und "Betriebsstunden".

#### 6.4.9.3 Konfigurationsspeicher

Sie können alle Geräteeinstellungen im Konfigurationsspeicher des Bedienmoduls speichern. Von dort können die Daten ins Gerät zurückgeschrieben oder auf ein anderes Gerät übertragen werden. Die Übertragung auf ein anderes Gerät setzt allerdings voraus, dass die Konfiguration mit dem Zielgerät kompatibel ist (z.B. Versionsstände). Der gleiche Nennbereich ist nicht notwendig. Der Messbereich der Konfiguration muss nur kleiner oder gleich dem Nennbereich des Zielgerätes sein.

Der Konfigurationsspeicher enthält den Zustand des Gerätes zum Zeitpunkt des Speicherns. Ändern sich Parameter am Gerät, z.B. der Messbereich, wird die im Bedienmodul gespeicherte Konfiguration <u>nicht</u> automatisch aktualisiert.

Der Statusbildschirm zum Konfigurationsspeicher enthält folgende Angaben:

- Vorhanden JA: im Bedienmodul ist eine Konfiguration gespeichert NEIN: keine Konfiguration gespeichert
- Quelle dieses Gerät: gespeicherte Daten stammen aus angeschlossenem Gerät Geräteseriennummer: Daten stammen aus anderem Gerät
- Aktuell JA: Konfiguration stammt aus angeschlossenem Gerät und ist unverändert NEIN: gespeicherte und Gerätekonfiguration unterscheiden sich

Die Übertragung einer Konfiguration dauert ca. 25 Sekunden. Bei Tabellenfunktionen mit vielen Stützpunkten kann sich die Dauer auf bis zu 50 Sekunden verlängern.

## 6.4.10 Übersicht über Menübaum und Gerätefunktionen

| Quick-Setup         Sprache/Language         Einheit Druck         Einheit Temperatur         Messbereichsanfang         Dämpfung         Geräte ID         Konfig.speicher               | Menüsprache wählen<br>Einheit für gemessenen Druck wählen<br>Einheit für die Sensortemperatur wählen<br>Einstellen des Druckwertes, der 4 mA (MBA) entsprechen soll<br>Einstellen des Druckwertes, der 20 mA (MBE) entsprechen soll<br>Einstellung der Dämpfung des Ausgangssignals<br>Einstellung der Geräte-ID (z.B. zur Anzeige im Display)<br>Konfigurationsspeicher schreiben und lesen sowie dessen Status                                                                                                    |
|----------------------------------------------------------------------------------------------------|----------------------------------------------------------------------------------------------------|
| Abgleich<br>Druckabgleich<br>Lagekorrektur<br>Lagek. ein/aus<br>Lagek. setzen<br>Unterer Abgleich<br>Stromabgleich<br>4 mA<br>20 mA                                                       | Abgleichen der Druckmessung<br>Gerät bei Umgebungsdruck auf auf Null (0 bar rel) setzten ( <i>nur bei Relativdruckgeräten</i> )<br>Nullpunktfehler durch Einbaulage korrigieren ( <i>nur bei Relativdruckgeräten</i> )<br>Aktivieren/deaktivieren der Lagekorrektur<br>Lagefehler bei Umgebungsdruck korrigieren<br>Offsetkorrektur bei anliegendem Referenzdruck<br>Spannenkorrektur bei anliegendem Referenzdruck<br>Abgleichen des Stromausgangs<br>Justieren des Stromausgangs auf 4 mA am Ende der Messkette<br>Justieren des Stromausgangs auf 20 mA am Ende der Messkette |
| Anzeige<br>Sprache/Language<br>Einheiten<br>Darstellung<br>Anzeigelayout<br>1. Wert<br>Dezimalpunkt<br>Beleuchtung                                                                        | Menüsprache wählen<br>Wählen der Einheiten für die Darstellung von Messwerten<br>Einheiten für Druck und Temperatur wählen<br>Konfiguration der Darstellung im Display<br>Wahl des Layouts<br>Inhalt für 1. Wert im Layout festlegen<br>Inhalt für weitere Werte festlegen (bis zu fünf Werte)<br>Auswahl der Nachkommastellen durch Festlegung des Dezimalpunktes<br>Beleuchtung ein-/ausschalten                                                                                                    |
| Messung/Ausgang<br>Dämpfung<br>Ausgangsfunktion<br>Messbereichsanfang<br>Messbereichsende<br>Ausgangstabelle<br>Anzahl Punkte<br>Tabellenwerte<br>Untere Stromgrenze<br>Obere Stromgrenze | Einstellung der Dämpfung des Ausgangssignals<br>Einstellung der Messrate (20 oder 100 Hz)<br>Einstellen der Ausgangsfunktion (linear, invers, radizierend, Tabelle)<br>Einstellen des Druckwertes, der 4 mA (MBA) entsprechen soll<br>Einstellen des Druckwertes, der 20 mA (MBE) entsprechen soll<br>Konfiguration der Tabellenfunktion<br>Anzahl der Tabellenpunkte (264)<br>Stützpunkte der Tabellenfunktion<br>Wahl des Alarmstroms: high (>21 mA) oder low (<3,6 mA)<br>Begrenzung des unteren Ausgangstroms<br>Begrenzung des oberen Ausgangstroms                         |
| Diagnose<br>Zähler<br>Min/Max-Werte<br><br>Letzter Fehler<br>Selbsttest<br>Wartungstimer<br>Zustand<br>Intervall setzen                                                                   | Anzeigen von Betriebsstundenzähler und Wartungstimer<br>Anzeigen und Rücksetzen der Min/Max-Werte<br><i>Anzeigen und Rücksetzen der einzelnen Min/Max-Werte</i><br>Anzeigen und Rücksetzen des letzen kritischen Fehlers<br>Selbsttest des Gerätes wie nach Anlegen der Versorgungsspannung<br>Verwalten von Wartungsintervallen<br>Anzeigen und Stoppen des Wartungstimers<br>Einstellen und Starten des Wartungstimers                                                                                                    |
| Strom<br>Druck                                                                                                    | Einstellen eines festen Stromwertes<br>Einstellen eines festen Druckwertes                                                                                                    |
| Kommunikation<br>HART-Adresse<br>Strommodus<br>HART-Daten<br>Sendepreambeln                                                                                                    | Einstellen der HART-Adresse zur Identifikation im Multi-Drop-Betrieb<br>Einstellen des Strom-Modus (proportional / konstant)<br>Anzeigen der HART-Informationen (HART-Tag, HART-Description etc.)<br>Einstellen der Anzahl an Sende-Preambeln bei der HART-Kommunikation                                                                                                    |
| System<br>Geräte ID<br>Gerätedaten<br><br>Werksdatenreset<br>Neustart<br>Konfig.speicher                                                                                                  | Einstellen der Geräte-ID (z.B. zur Anzeige im Display)<br>Anzeigen der Gerätedaten (wie aus Messwert heraus)<br>Verschiedene Bildschirme mit Gerätedaten<br>Rücksetzen auf Werkseinstellungen<br>Neustarten des Gerätes (wie nach Spannungsverlust)<br>Konfigurationsspeicher schreiben und lesen sowie dessen Status                                                                                                    |